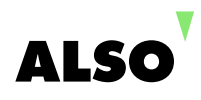

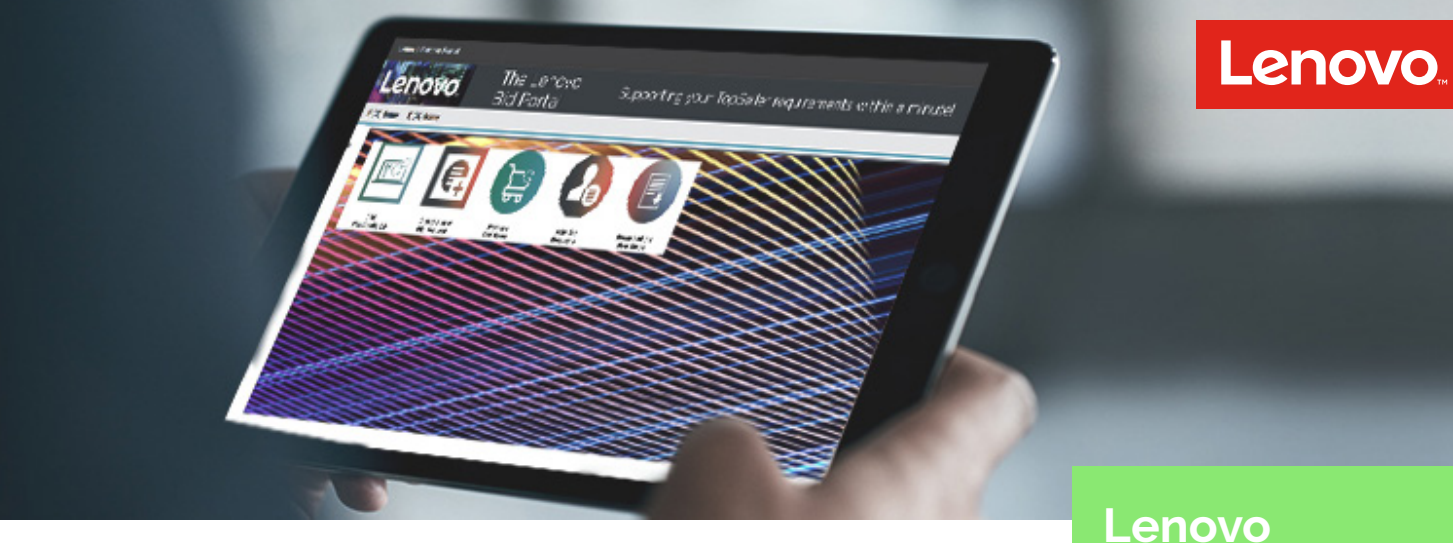

1. Login auf lbp.force.com/home

| oliver.salzmann@also.com |                          |
|--------------------------|--------------------------|
| •••••                    |                          |
| Remember me              | Forgotten your password? |

## Lenovo Specialbid

Offerte via Lenovo Bid Portal (LBP) anfordern

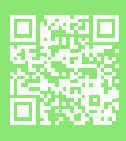

2. Klicken Sie auf «Create a new Bid Request» Input: Programme wie «New Customer Bonus» oder «Deal Reg» zu Margenoptimierung nutzen.

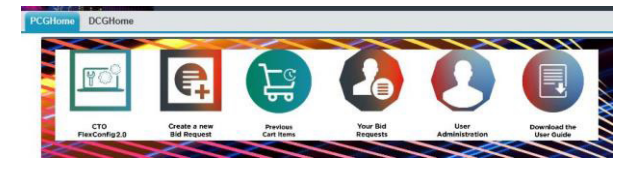

- Suchen Sie die gewünschte Lenovo Part-Nummer.
   Optional: Suche via Produktkategorien.
- 4. Wählen Sie das gewünschte Produkt aus.
- 5. Klicken Sie auf «Add To Cart».
- Geben Sie den zu erwartenden Preis und die Mengen ein.
   Faustregel: Minus 10% / Falls «zu tief» wird der Request ausgesteuert (Verzögerungen).
   Automatisch hinzugefügte, unerwünschte Produkte mit «Remove» entfernen.

Search: 20KH0035MZ

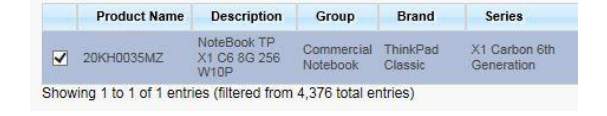

Add To Cart Cancel

| Requested Unit Price | Requested | Quantity | Estimated Reseller Price | Requested Price | Remove Al |
|----------------------|-----------|----------|--------------------------|-----------------|-----------|
| 1700                 | - 4       | +        | CHF 7'572.04             | CHF 6'800.00    | Remove    |

- Klicken Sie «Add More» für mehr Produkte 7. Add More Create Bid Request Add to Existing Bid Request Klicken Sie «Create Bid Request» für weiter.
- 8. Wählen Sie direkt passendes Zubehör oder eine Garantieerweiterung aus.

| how Less | 20L90025MZ - Com | mercial Notebook / NoteBook TP T580 16G 512 W1 | 0P,3 Year Depot or Carry-in, 4 QTY    |                               |       |         |        |
|----------|------------------|------------------------------------------------|---------------------------------------|-------------------------------|-------|---------|--------|
| ption    | Part Number      | Accessories type                               | Description                           | Estimated Reseller Unit Price | Reque | sted Qu | antity |
|          | 40AJ0135CH       | CS18 Ultra Dock                                | Ultra Dock - 135 W (CH)               | CHF 295.61 (USD 181.36)       | 0     | 1       | 0      |
| ]        | 40AK0065WW       | Power Adapter-DC Power Adapters                | 65W USB-C DC Travel Adapter           | CHF 44.29 (USD 27.17)         | 0     | 1       | 0      |
|          | 4X90M42956       | Video Conversion Adapters                      | CABLE_BO USB-C to VGA Adapter         | CHF 22.66 (USD 13.90)         | 0     | 1       | 0      |
| ]        | 4X30K40903       | M/MICE                                         | KB MICE_BO TP X1 Wireless Touch Mouse | CHF 54.59 (USD 33.49)         | 0     | 1       | 0      |
|          | 4XDDK74703       | Audio,headset,earphone                         | AUDIO_BO TP X1 In Ear Headphone       | CHF 58.71 (USD 36.02)         | 0     | 1       | 0      |
| ervice   | Part Number      |                                                | Description                           | Estimated Reseller Unit Price | Reque | sted Qu | antity |
| ]        | 5WS0A23006       |                                                | WARRANTY 3YR Onsite                   | CHF 46.35 (USD 28.44)         | 0     | 1       | 0      |
| 1        | 5WS0N07749       |                                                | 3Y Onsite NBD+Premier Support         | CHF 112.27 (USD 68.88)        | 0     | 1       | 0      |
| 1        | 5WS0A22852       |                                                | WARRANTY 4YR Onsite                   | CHF 93.73 (USD 57.50)         | 0     | 1       | 0      |
| 1        | 5PS0A22942       |                                                | PROTECTION 3YR Onsite + KYD           | CHF 75.19 (USD 46.13)         | 0     | 1       | 0      |
| ]        | 5WS0A23175       |                                                | WARRANTY 3YR Onsite + SBTY            | CHF 67.98 (USD 41.71)         | 0     | 1       | 0      |
|          |                  |                                                |                                       |                               |       |         |        |

Klicken Sie «Create Bid Request» für weiter. Back Create Bid Request 9.

5

| 10. | Suchen Sie nach dem Endkunden und<br>wählen Sie diesen aus. Falls der Endkunde<br>noch nicht existiert, klicken Sie auf «Create<br>Account» und erfassen diesen.<br>*Aufgrund der Verifizierung durch Lenovo<br>kann es zu Verzögerungen kommen.                                  | Search Account         End Customer Search         NRE BIPID: NRS         City:                                                                                                    |
|-----|----------------------------------------------------------------------------------------------------|----------------------------------------------------------------------------------------------------|
| 11. | Klicken Sie auf «Create Bid Request» und<br>dann auf «Submit for Approval».                                                                                                    | Account Bid Request Bid Request - Details Bid Request Name BBR-00810286                                                                                                    |
| 12. | Meldung: Price being approved internally<br>in Lenovo Please be patient. Lenovo prüft<br>nun das Pricing und informiert Sie per Mail<br>sobald dies geschehen ist.                                                                                                    | Message from webpage       End Customer Name       Spirit21/ IT Services AG         End Customer CRM ID       1215272037         Status       Waiting for approval         Bid Request Expiry Date       Bid Request Expiry Date         OK       Deal Registration used                                                                                                    |
| 13. | Sobald Sie diese Mail erhalten können<br>Sie auf «Email Quotation to Distributor»<br>drücken.                                                                                                    | Bid Request<br>BBR-00810663<br>Bid Request Detail<br>Bid Request Name BBR-00810663                                                                                                    |
| 14. | Sie können auswählen, von welchen<br>Distributoren Sie eine Offerte möchten<br>Achtung: Pop-Up Blocker allenfalls<br>ausschalten, falls hier etwas nicht<br>funktioniert. Mit «Send Email» ist der<br>Prozess beendet. Die ausgewählten<br>Distributoren senden nun eine Offerte. | Interst/lbp.force.com/apex/DistributorQuotationEmailSubmit?id=a0q0X00000q3xqv       Image: Controp in the second second se |

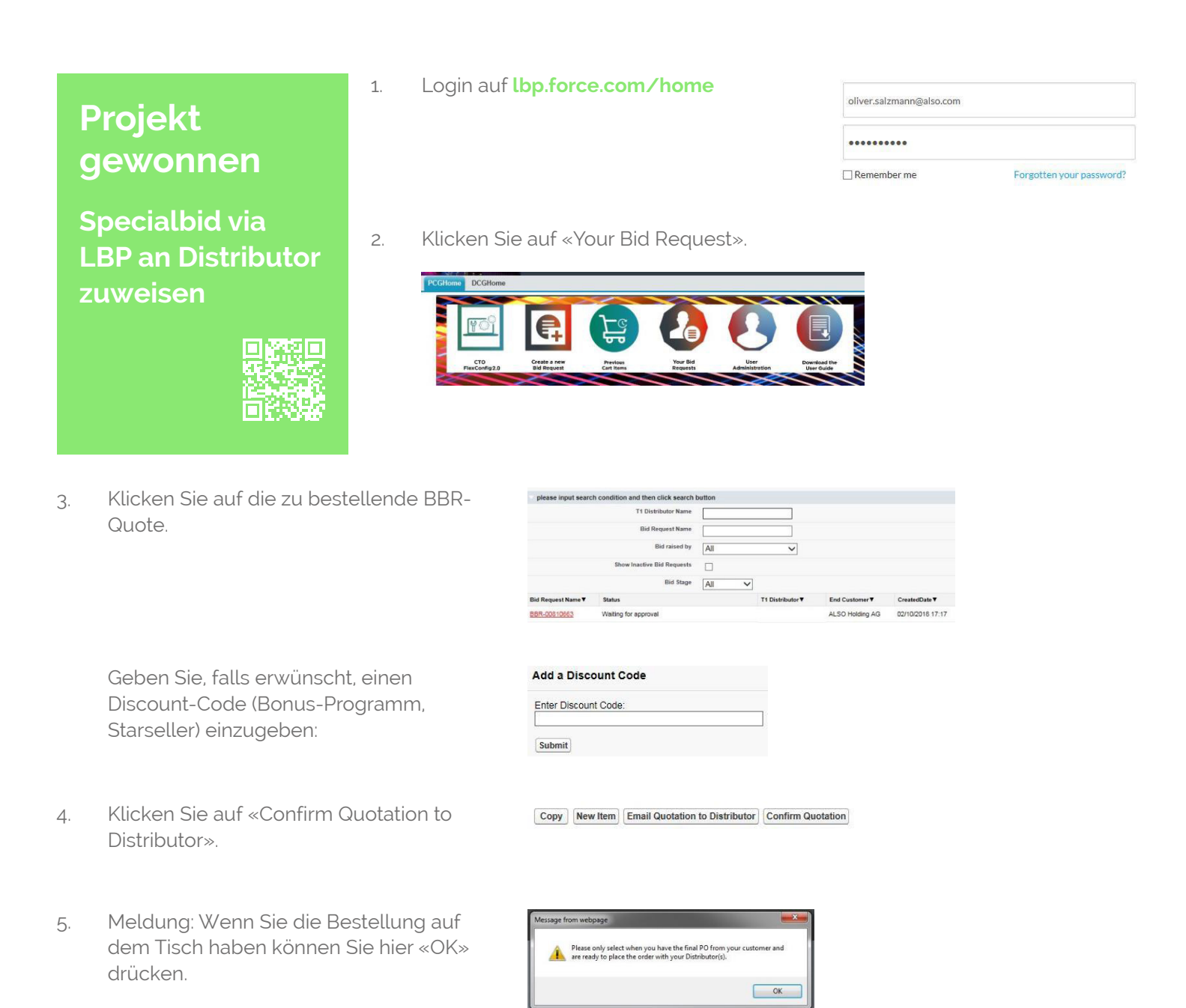

6. Weisen Sie die korrekten Mengen dem richtigen Distributor zu (Vorzugsweise ALSO Schweiz AG).

| Distributor Name    | ALSO Schweiz AG | INGRAM MICRO GmbH | Tech Data (Schweiz) GmbH |
|---------------------|-----------------|-------------------|--------------------------|
| Distributor Country | СН              | СН                | СН                       |
| Inventory           |                 |                   |                          |
| Order QTY           |                 |                   |                          |

7. Klicken Sie auf «Submit».

Submit Reset Cancel

- 8. Der Kontrakt bzw. das Pricing wird nun automatisch an den ausgewählten Distributor übermittelt.
- 9. Sie müssen zwingend eine separate Bestellung der Geräte beim Distributor tätigen. Bestellen können Sie wie gewohnt via «Online-Shop» oder per «E-Mail».